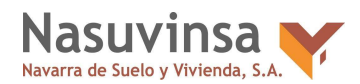

ANEXO III. CUESTIONES A TENER EN CUENTA PARA PRESENTAR LA PROPUESTA EN PLENA

La persona licitadora debe tener en cuenta las siguientes cuestiones para presentar su propuesta

- 1. La documentación aportada en el SOBRE A NO DEBE FIRMARSE ya que la propuesta es IMPRESCINDIBLE QUE SEA ANOMINA tal y como se indica en el apartado 9 del Pliego de Condiciones Reguladoras del Concurso.
- 2. El correo electrónico de los licitadores que se hayan presentado al concurso no debe aparecer ni en el justificante de entrega de su oferta ni en el momento que se les quiera realizar una notificación:
  - Por ello es obligatorio para todas las personas licitadoras que se creen una cuenta de correo anónima, donde no aparezca su estudio de arquitectura ni nombre etc.

| LINIO electro     | nico de una propuesta de lícit                                                                                                    | action source of expedience ozra_CPADP1 10/06/20/20                                                                                                    |
|-------------------|----------------------------------------------------------------------------------------------------|----------------------------------------------------------------------------------------------------|
| Esta oferta ha    | sido inscrita en la Plataforma de                                                                                                    | e Licitación de Navarra.                                                                                                    |
| Datos inscritor   | 6                                                                                                    |                                                                                                    |
| fecha y hora de e | entrada                                                                                                    | 15/06/2020 11:56:26                                                                                                    |
| Numero de regist  | 10                                                                                                    | 3641                                                                                                    |
| dentificación (   | del solicitante o interesado                                                                                                    |                                                                                                    |
| Numero de docur   | nento                                                                                                    | 90340635                                                                                                    |
| Nombre            |                                                                                                    | Mi lema del concurso CPABPI 16/05/2020                                                                                                    |
| identificación (  | del representante                                                                                                    |                                                                                                    |
| vomero de docur   | nerto                                                                                                    | EFOREESC                                                                                                    |
| Nombre            |                                                                                                    | optamartin@gmail.com                                                                                                    |
| Úatos de la soi   | licitud                                                                                                    |                                                                                                    |
| Fecha y hora de r | lololud                                                                                                    | 15/05/2020 11:55:25                                                                                                    |
| Necha y hora de r | ecepcion de la solicitud                                                                                                    | 16/06/2020 11:56:26                                                                                                    |
| Reonto            |                                                                                                    | Envio electrónico de una propuesta de lipitación sobre el expedient                                                                                                    |
| Jesonpoion        |                                                                                                    | Envio electrino por parte de la empresa initiadora 90340235 MI<br>lema del concurso CPABPI 16/05/2020 de la presentación de<br>propuesta de initiación al Expediente 6279_CPABPI 16/06/2020 |
| Documentos a      | nesos                                                                                                    |                                                                                                    |
|                   |                                                                                                    |                                                                                                    |
|                   |                                                                                                    |                                                                                                    |
| De                | BLANCA PITA MARTIN                                                                                                    |                                                                                                    |
| etinatarice       | Di lama dal concerna CRADR                                                                                                    |                                                                                                    |
| ISON WAR WAR      | Mi Jenna del concorso CHASHA                                                                                                    | Torostato 🔦 Imiseguna inna dei canceso Criveri i redeza                                                                                                    |
| Para              | bpitamartin@gmail.com ×                                                                                                    | zunpita@gmail.com 🗶                                                                                                    |
|                   | 0                                                                                                    |                                                                                                    |
|                   | Course of the second second se |                                                                                                    |

- 3. El N° de documento que figura en el pantallazo anterior lo otorga PLENA. A cada licitador anónimo le crea una cuenta con códigos aleatorios (no revelan la identidad).
- 4. La presentación de las propuestas de Concursos de Proyectos NO se realiza desde la Aplicación de Presentación de Ofertas (como ocurre, por ejemplo en el procedimiento abierto de un contrato de servicios).

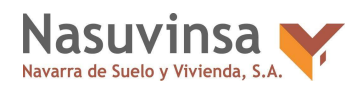

5. Para presentar la propuesta de un Concurso de Proyectos debe realizarse directamente desde la sede:

| Cancurso de proyecto                                               | s Abierto001 BPI 16/06/202                        | 0                                                         |
|--------------------------------------------------------------------|---------------------------------------------------|-----------------------------------------------------------|
| Descripción                                                        |                                                   |                                                           |
| nporte de licitación (sin<br>npuestos)                             | Estado Publicado                                  | Periodo de solicitudes<br>18/jun/2020 00:01 < 19/jun/2020 |
| 0.000.00 EUR                                                       |                                                   | 06.00                                                     |
| intidad 🏦 Empresa de prueba                                        | - 831112121                                       |                                                           |
| Tipo de Contrato                                                   | Servicios                                         |                                                           |
| Tipo de Procedimiento                                              | Concursos<br>Procedimie                           | de proyectos (Abierto)<br>Into anónimo 🖪                  |
| Valor estimado sin impuesto                                        | s 20.000,00                                       | EUR                                                       |
| Nº lotes                                                           | 2                                                 |                                                           |
| Presentación de ofertas 1                                          | otes Documentos Preguntas                         |                                                           |
| Forma de presentad                                                 | ión                                               |                                                           |
| O Verificar requisitos técnicos                                    |                                                   |                                                           |
|                                                                    |                                                   |                                                           |
| La presentación de la oferta si<br>nara noder firmar su oferta ele | e realizará en el navegador, necesito<br>ctrónica | rrà disponer de los componentes necesarios                |
| burn been muum an ararm au                                         |                                                   |                                                           |

Pulsando sobre "Preparar oferta", hay que introducir el lema, el correo (no deberán aparecer datos que revele la identidad) y verificar que no se es un robot:

| 8279_CPABPI 16/06/2020                    | Inscripción en un proceso anónimo (Paso 1)                                                                                                    |
|-------------------------------------------|----------------------------------------------------------------------------------------------------|
| i Información                             | El envío de propuestas en un procedimiento anónimo consta de dos pasos consecutivos.                                                                                                    |
| 1 Interripción<br>Datos de identificación | <ol> <li>En el primer paso se requiere la inscripción en el procedimiento, solicitando un LEMA que identifique su<br/>propuesta y un correo electrónico de contacto. En ambos casos los datos introducidos deben imposibilitar la<br/>identificación directa o indirecta como participante.</li> <li>Tras el primer paso recibirá un correo a su dirección de contacto, con las instrucciones para acceder a una<br/>carpeta privada del Portal desde donde podrá completar su propuesta y proceder a su presentación.</li> </ol> |
| 2) Resultado del paso 1                   | Lema de la propuesta *                                                                                                    |
|                                           | Mi lema del concurso CPABPI 16/06/2020                                                                                                    |
|                                           | El lema consistirá, en una palabra, frase o combinación alfanumérica que identifique su propuesta.                                                                                                    |
|                                           | El lema seleccionado debe imposibilitar la identificación directa o indirecta de los participantes, sin indicación ni<br>alusión a nombres, firmas o actividades que puedan identificarlos. El incumplimiento de estas obligaciones<br>será causa automática de exclusión.                                                                                                    |
|                                           | Correo electrónico de contacto *                                                                                                    |
|                                           | zurine pita martin@navarra.es                                                                                                    |
|                                           | Al igual que el lema, el correo electrónico de contacto debe imposibilitar la identificación directa o indirecta de los<br>participantes. El incumplimiento de estas obligaciones será causa automática de exclusión.                                                                                                    |
|                                           | No soy un robot                                                                                                    |
|                                           | ✓ Inscribirse                                                                                                    |

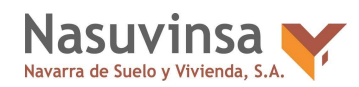

(Nota: El botón de "Preparar oferta" es el que saldrá, en lugar de "Descargar solicitud" que es el que sale actualmente en cualquier licitación de servicios/obras/suministros).

Al pulsar sobre "Inscribirse" se genera un usuario anónimo de persona jurídica con dos códigos aleatorios (en el ejemplo participante = 90340E35 y representante = EF08EE5C) para entrar en <u>el área privada de la sede de PLENA</u>. Después llega un correo electrónico para establecer la contraseña y poder proseguir con la presentación de la oferta desde el área privada de la sede de PLENA con el usuario anónimo.

| Resultado de la inscripción                                                                                                    |                                                                                                    |
|----------------------------------------------------------------------------------------------------|----------------------------------------------------------------------------------------------------|
| La inscripción en el proceso anónimo se ha realizado con éxito.                                                                     |                                                                                                    |
| Se ha enviado un correo a su dirección de contacto con las instru<br>Portal desde donde podrá completar su propuesta y proceder a s | cciones para acceder a una carpeta privada d<br>u presentación.                                                                                                    |
|                                                                                                    |                                                                                                    |
| Lema de la propuesta                                                                                                    |                                                                                                    |
| Mi lema del concurso CPABPI 16/06/2020                                                                                              |                                                                                                    |
| Correo electrónico de contacto                                                                                                    |                                                                                                    |
| bpitamartin@gmail.com                                                                                                    |                                                                                                    |
| IMPORTANTE: Utilice estos códigos para identificarse en el po                                                                       | ortal y realizar el seguimiento de su solicitud.                                                                                                    |
| Código identificativo del participante                                                                                              | 90340E35                                                                                                    |
| Código identificativo del representante                                                                                             | EF08EE5C                                                                                                    |
|                                                                                                    | Resultado de la inscripción<br>La inscripción en el proceso anónimo se ha realizado con éxito.<br>Se ha enviado un correo a su dirección de contacto con las instru<br>Portal desde donde podrá completar su propuesta y proceder a s<br>Lema de la propuesta<br>Mi lema del concurso CPABPI 16/06/2020<br>Correo electrónico de contacto<br>bpitamartin@gmail.com<br>IMPORTANTE: Utilice estos códigos para identificarse en el po<br>Código identificativo del participante<br>Código identificativo del representante |

### El correo que se recibe es:

| info.contrataciones@cfnavarra.es<br>para mi +                                                                                                    | 10:46 (hace 6 minutos) | ☆ | ٠ |  |
|----------------------------------------------------------------------------------------------------|------------------------|---|---|--|
| PLATAFORMA DE LICITACIÓN ELECTRÓNICA DE NAVARRA                                                                                                    |                        |   |   |  |
| Plataforma de de Licitación Electrónica de Navarra                                                                                                    |                        |   |   |  |
| Ha solicitado el alta en el registro de la plataforma                                                                                                    |                        |   |   |  |
| A continuación se incluye un enlace a la página de establecimiento de contraseña.                                                                                   |                        |   |   |  |
| Nombre de la persona Mi loma del concurso CPABPI 16/06/2020<br>Documento de la persona 90340E35<br>Nombre del representante<br>Documento del representante EF08EE5C |                        |   |   |  |
| Establecar.contraseña                                                                                                    |                        |   |   |  |
| Si no ha solicitado dicha alta o bien el mensaje ha sido enviado por error, no realice ninguna acción                                                               |                        |   |   |  |
| Gracias.<br>Navara                                                                                                    |                        |   |   |  |
|                                                                                                    |                        |   |   |  |

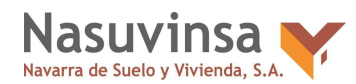

| 90340E35                                                                                                    | Tipo de persona                                                                                     | Perfil de persona                                                |   |
|----------------------------------------------------------------------------------------------------|----------------------------------------------------------------------------------------------------|------------------------------------------------------------------|---|
| Mi lema del concurso CPABPI<br>16/06/2020                                                                                                    | Jurídica                                                                                            | Anónimo                                                          |   |
| El acceso mediante contraseña l<br>certificados electrónicos                                                                                                    | e permitirà identificarse en el                                                                     | Portal sin necesidad de utilizar                                 |   |
| Crear contraseña                                                                                                    |                                                                                                    |                                                                  |   |
| Nueva contraseña                                                                                                    |                                                                                                    |                                                                  |   |
| Repetir                                                                                                    |                                                                                                    |                                                                  | 5 |
|                                                                                                    |                                                                                                    |                                                                  |   |
|                                                                                                    |                                                                                                    |                                                                  |   |
| & Establecer contraseña                                                                                                    |                                                                                                    |                                                                  |   |
| Establecer contraseña                                                                                                    |                                                                                                    |                                                                  |   |
| Establecer contraseña<br>ecer contraseña de representa<br>90340E35                                                                                                    | inte<br>Tipo de persona                                                                             | Perfii de persona                                                |   |
| <ul> <li>Establecer contraseña</li> <li>ecer contraseña de representa</li> <li>90340E35</li> <li>Mi lema del concurso CPABPI</li> <li>16/06/2020</li> </ul>                                                                                    | inte<br>Tipo de persona<br>Jurídica                                                                 | Perfii de persona<br>Anónimo                                     |   |
| Establecer contraseña     ecer contraseña de representa     90340E35     Mi lema del concurso CPABPI     16/06/2020     El acceso mediante contraseña le                                                                                       | inte<br>Tipo de persona<br>Jurídica<br>permitirá identificarse en el P                              | Perfil de persona<br>Anónimo<br>fortal sin necesidad de utilizar |   |
| Establecer contraseña     ecer contraseña de representa     90340E35     Mi lema del concurso CPABPI     16/06/2020     El acceso mediante contraseña le     certificados electrónicos                                                         | inte<br>Tipo de persona<br>Jurídica<br>permitirá identificarse en el P                              | Perfit de persona<br>Anónimo<br>fortal sin necesidad de utilizar |   |
| Establecer contraseña     ecer contraseña de representa     90340E35     Mi lema del concurso CPABPI     16/06/2020     El acceso mediante contraseña le     certificados electrónicos     Crear contraseña                                    | nte<br>Tipo de persona<br>Jurídica<br>permitirá identificarse en el P                               | Perfit de persona<br>Anónimo<br>lortal sin necesidad de utilizar |   |
| Establecer contraseña     ecer contraseña de representa     90340E35     Mi lema del concurso CPABPI     16/06/2020     El acceso mediante contraseña le     certificados electrónicos     Crear contraseña     ✓ Se ha establecido la nueva o | inte<br>Tipo de persona<br>Juridica<br>permitiră identificarse en el P<br>contraseña correctamente. | Perfit de persona<br>Anónimo<br>ortal sin necesidad de utilizar  |   |
| Establecer contraseña  ecer contraseña de representa  90340E35 Mi lema del concurso CPABPI  16/06/2020  El acceso mediante contraseña le  certificados electrónicos  Crear contraseña  Se ha establecido la nueva o  Acceder                   | inte<br>Tipo de persona<br>Juridica<br>permitiră identificarse en el P<br>contraseña correctamente. | Perfit de persona<br>Anónimo<br>fortal sin necesidad de utilizar |   |

Pulsando sobre "Establecer contraseña" se establece la contraseña:

https://plataformalicitacion.navarra.es:8443/sede/login Para acceder se deben introducir los dos códigos generados por PLENA (ej. 90340E35 y

| Código de documento identificativo de 903408            |                                         |
|---------------------------------------------------------|-----------------------------------------|
| la Persona Física o Jurídica                            | 35                                      |
| Código de documento identificativo del<br>Representante | ESC I Opcional para personas<br>físicas |
| Contraseña                                              |                                         |

Una vez dentro verán el concurso de proyectos y podrán enviar su propuesta. (A veces a la plataforma le cuesta un poco actualizarse, por lo que si no les deja entrar o les aparece algún error, recomendamos cerrar sesión y volver a entrar)

Esos códigos que genera PLENA son los que verán en el justificante.

En el caso en el que necesite ayuda para presentar la propuesta en PLENA la persona licitadora puede ponerse en contacto con el Servicio de Soporte del Portal de Contratación y de PLENA

- Teléfono: 948 013 544
- Correo electrónico: <u>soporte.contratacion@navarra.es</u>
- Horario de soporte:

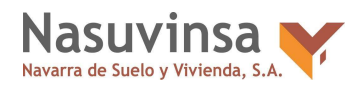

- Lunes a Jueves: 8:30 17:30
- Viernes: 8:30 -15:00
- Julio, Agosto y Septiembre: 8:30 15:00

A veces a la plataforma le cuesta un poco actualizarse, por lo que si no les deja entrar o les aparece algún error, recomendamos cerrar sesión y volver a entrar desde la pestaña de "acceso privado":

| navarra.es                                                                                                    | ENTIDADES        | <ul> <li>LICITACIÓN +</li> </ul> | SOPORTE | ACCESO PRIVADO |
|----------------------------------------------------------------------------------------------------|------------------|----------------------------------|---------|----------------|
| Plataforma de Licitación Electrónica de Navarra                                                                                                    |                  |                                  |         |                |
| Acceso al área privada     Para acceder al área privada, debe introducir sus credenciales de acceso     Verificar docu      Verificar docu                                                                                                    | rsonas<br>nentos |                                  |         |                |
| Acceso mediante certificado                                                                                                    | ncial            |                                  |         |                |
| Para acceder al área privada, necesita poseer un <b>certificado electrónico válido</b> . Si pulsa el enlace<br>"Seleccionar cost iniciado", el navegador la permitirá visualizar y seleccionar los certificados instalados en su<br>ordenador. Para más información, pulse el enlace "Requisitos técnicos".<br>Seleccionar certificado<br>Requisitos técnicos |                  |                                  |         |                |
| Acceso mediante contraseña                                                                                                    |                  |                                  |         |                |
| Código de documento identificativo de la Persona Fisica o Jurídica<br>Código de documento identificativo del i Opcional para personas<br>Representante físicas                                                                                                    |                  |                                  |         |                |
| Entrar i He olvidado mi contraseña                                                                                                    |                  |                                  |         |                |
| Para poder acceder mediante usuario y contraseña deberá estar registrado previamente.     Orece de ata                                                                                                    |                  |                                  |         |                |

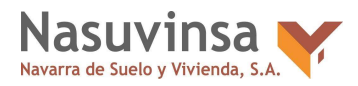

# Buscar en la barra de búsqueda la licitación deseada:

| Listado de convocat                                                                                                    | orias publicadas                     |                                     | Nasuvinsa Prue         |
|----------------------------------------------------------------------------------------------------|--------------------------------------|-------------------------------------|------------------------|
| En plazo Útimos publicados 7                                                                                                    | odos                                 | muganes Buscar                      | aondarth@nasuvinsa.es  |
| Fitrar Bisqueda avanzada                                                                                                    |                                      |                                     |                        |
| And the second second se |                                      |                                     | Licitaciones           |
| Resultados encontrados para: muj                                                                                                    | softea                               |                                     | Notificaciones         |
|                                                                                                    |                                      |                                     | Comunicaciones         |
| 2012_2021.23                                                                                                    | CONTRACTOR CONTRACTOR AND CONTRACTOR | Accader                             |                        |
| dirección facultativa de las obras                                                                                                    | colon de ecinicios en Muganea        | y ranava, y en au caso,             | • Preguntas            |
| Presupuesto sin impuestos                                                                                                    | Tipo de Contrato                     | Tipo de Procedimiento               | @ Normativa            |
| 833.366.84 EUR                                                                                                    | Servicios                            | Concursos de proyectos<br>(Abierto) | Verificar documento    |
| Estado                                                                                                    | Vigencia del trámite                 |                                     | 🖀 Fecha y hora oficial |
| Publicado                                                                                                    | • 03/ago/2021 00:01 - 09/            | igo/2021 14:00                      |                        |
| Organicado por Navarra De Suel                                                                                                    | o Y Wvienda S.A. (Nasuvinsa)         | A31212483                           |                        |
| 3006_9/2021                                                                                                    |                                      | Acceder                             |                        |
| Suministro de Parque infantil en M                                                                                                    | ugartea Mutiliva                     |                                     |                        |
| Presupuesto sin impuestos                                                                                                    | Tipo de Contrato                     | Tipo de Procedimiento               |                        |
| 55.000,00 EUR                                                                                                    | Suministros                          | Abierto                             |                        |
| Estado                                                                                                    | Vigencia del trámite                 |                                     |                        |
| Publicado                                                                                                    | 28/jul/2021 00.01 - 10/se            | p/2021 23 59                        |                        |

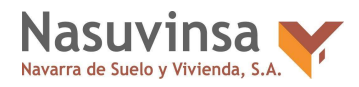

## Clicar sobre "preparar oferta":

| 2012_2021.23                                                                                                    |                                                                                                    |                                                                                                    | a Normativa           |
|----------------------------------------------------------------------------------------------------|----------------------------------------------------------------------------------------------------|----------------------------------------------------------------------------------------------------|-----------------------|
| Redacción de provecto                                                                                                    | s de construcción de ex                                                                                                    | tíficios en Mugartea y Tafalla, y en su                                                                                                    | A Registro de personi |
| caso, dirección facultat                                                                                                    | iva de las obras                                                                                                    |                                                                                                    | P Verificar documents |
| Constituye el objeto del pre-<br>la propuesta que, de acuen<br>considerada para la fistra a<br>- Lote 1º Estiticio de 16 vivie<br>- Lote 2º Estiticio de 54 vivie<br>- Lote 3º Estiticio de 34 vivie | sente concurso de proyectos<br>lo con lo establecido en el P<br>onstrucción de los siguiente<br>ndas en Parcela BF1 Mogal<br>ndas en Parcelas BF2 y BF<br>ndas en Parcelas U B-17 C | s con intervención de jurado, la selección de<br>Tiego Regulador, see elegida como la mejor<br>os editicios:<br>fee<br>3 Mugantea<br>1 y C2 Tatalia | m Fecha y hora oficia |
| Importe de licitación (sin impuestos)                                                                                                    | Estado Publicado                                                                                                    | Periodo de solicitudes<br>03/ago/2021 00 01 - 09/ago/2021 14 00                                                                                     |                       |
| 633.366.04 EUR                                                                                                    |                                                                                                    |                                                                                                    |                       |
| Entidad 🏦 Navarra De Suelo Y 1<br>(Nasuvinsa) - A31212463                                                                                                    | Vivienda S.A,                                                                                                    |                                                                                                    |                       |
| Tipo de Contrato                                                                                                    | Servic                                                                                                    | ios                                                                                                    |                       |
| Tipo de Procedimiento                                                                                                    | Conce<br>Proces                                                                                                    | irsos de proyectos (Abierto)<br>dimento anónimo 🚹                                                                                                   |                       |
| Valor estimado sin impuestos                                                                                                    | 833.34                                                                                                    | 66,84 ÉUR                                                                                                    |                       |
| N° lotes                                                                                                    | 3                                                                                                    |                                                                                                    |                       |
| Presentación de ofertas                                                                                                    | des Documentos Pregun                                                                                                    | tas                                                                                                    |                       |
| Forma de presentaci                                                                                                    | ón                                                                                                    |                                                                                                    |                       |
| O Verificar requisites técnicos                                                                                                    |                                                                                                    |                                                                                                    |                       |
| Online                                                                                                    |                                                                                                    |                                                                                                    |                       |
| La presentación de la oferta se<br>para poder firmar su oferta ellec                                                                                                    | realizarà en el navegador, nec<br>drónica                                                                                                    | cesitarà disponer de los componentes necesarios                                                                                                    |                       |
| i independientemente que la antes de su antes                                                                                                    | a oferta se presente desde el /                                                                                                    | navegador, esta serà encriptada en su màquina<br>mima hiesta el acto de anextera del sobre                                                          |                       |
| Estructura de la ofert                                                                                                    | a                                                                                                    |                                                                                                    |                       |
| Sobre de cláusulas administr<br>• Propuesta técnica                                                                                                    | ativas                                                                                                    |                                                                                                    |                       |
|                                                                                                    |                                                                                                    |                                                                                                    |                       |

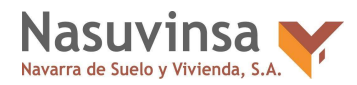

# Seleccionar el/los lote/s a los que se quiera presentar oferta:

| 2012_2021.23                                                                                                    | Participación por lotes                                                                                                    |
|----------------------------------------------------------------------------------------------------|----------------------------------------------------------------------------------------------------|
| i Información                                                                                                    | Indicar a qué lotes del expediente participa                                                                                                    |
| × Salir de la ofierta                                                                                                    |                                                                                                    |
| sumports     concussts     Loss     Participación por foles     Participación por foles     Participación por foles     Participación por foles     Participación por foles     Participación     Participación     Participaci | <ul> <li>Lote 1: como residencial de 10 viviendas parcela BF1, en Mugartea, Aranguren (Navarra)</li> <li>Lote 2: Edificio residencial de 54 viviendas parcela BF2 y BF3, en Mugartea, Aranguren (Navarra)</li> <li>Lote 3: Edificio residencial 34 viviendas, parcelas U.8-17.C1 y C2 en Tafalla (Navarra)</li> <li>Lote 3: Edificio residencial 34 viviendas, parcelas U.8-17.C1 y C2 en Tafalla (Navarra)</li> <li>Anterior</li> </ul> |
| Nateroalo 👯 Galaerni<br>Goberne 🕰 de Vasare                                                                                                    | Enlaces de interés<br>Sopoth a empresas lectadocas @<br>Requisitos lecrecos ><br>Proguetas floccientes ><br>Accentitutad ><br>Petitica de condine >                                                                                                    |
| © 2021 Aviso Legal                                                                                                    | Plataforma operada con la tecnología de pixelwane                                                                                                    |

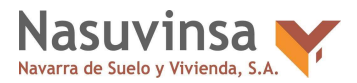

# Si se va a presentar a más de un lote, se debe presentar un PDF por cada lote:

| 2012_2021.23<br>I Información<br>III Sair de la olerta<br>IIII Sair de la olerta<br>IIIII Sair de la olerta<br>IIIIIIIIIIIIIIIIIIIIIIIIIIIIIIIIIIII | Propuesta técnica<br>a) Merroria y documentación gráfica<br>b) Ontence de pre-industrialización d<br>company<br>company<br>compan | de la propuesta objeto de valoración<br>e la construcción y uso de la madera | Chigatoro |
|----------------------------------------------------------------------------------------------------|----------------------------------------------------------------------------------------------------|------------------------------------------------------------------------------|-----------|
| Nationnako 🕮 Galianne<br>Golennas 👯 de Nevers                                                                                                    | Enlaces de interés<br>Sopole a empresar licitations (d'<br>Regarillos técnicos ><br>Preguntas teccaretes ><br>Accessitatidad ><br>Política de coolares >                                                                                                    |                                                                              |           |
| © 2021 Anno Legal                                                                                                    |                                                                                                    | Plataforma operada con la tecnología de <b>plotolware</b>                    |           |

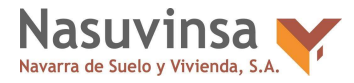

#### Incluir la documentación administrativa, lote por lote:

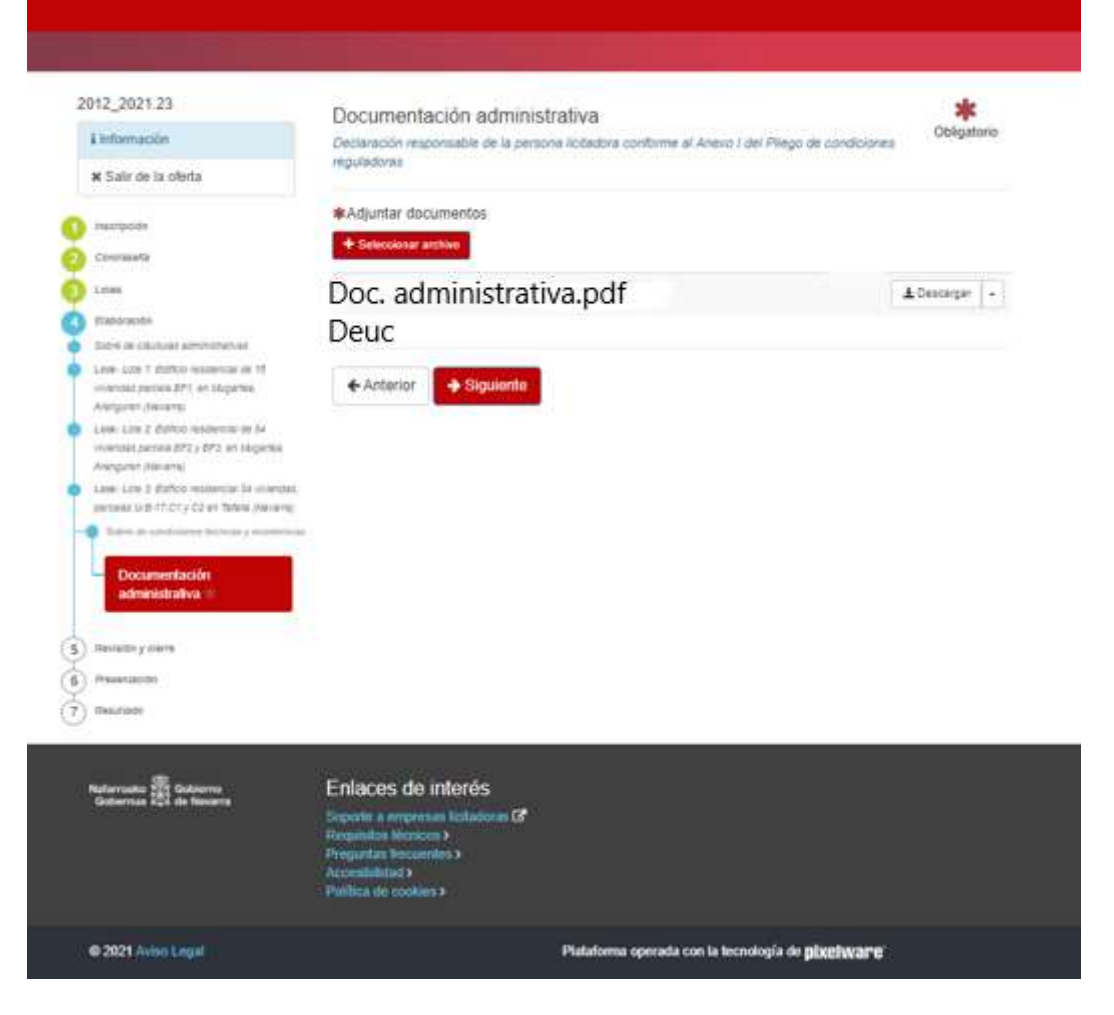

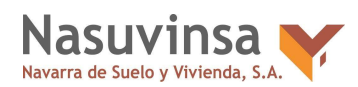

Existe una **errata** en la denominación del "sobre de cláusulas administrativas" ya que debiera indicar "sobre de condiciones técnicas". No obstante, **se debe adjuntar la documentación** técnica

Existe una **errata** en la denominación del "sobre de condiciones técnicas y económicas" ya que debiera indicar "sobre de cláusulas administrativas". No obstante, **se debe adjuntar la documentación administrativa y el DEUC**:

| 2012_2021.23         | Revisión y cierre                                                                                                    |
|----------------------|----------------------------------------------------------------------------------------------------|
| Attenuite            | A tarolinuación, se muestria un resulten de la propertita que via a presentar, asequinen (que las bains aint comocina |
| · Date de la selecta | America Continuat.                                                                                                    |
| 0                    | 2012_3001.20                                                                                                    |
| C Innerele           | Reducción de proyectos de construcción de adificios en Magentes y Talale, y en au laso, dirección                     |
| 0                    | Neudadrea de las idreas                                                                                               |
| C Salvante           |                                                                                                    |
| O ferrer y care      | Datos de la instrugioda                                                                                               |
| Continuation         | Lama da la propuesta                                                                                                  |
| (a) American         | Corres electrizado de spelador                                                                                        |
| () Annual            | Malat Quantina m                                                                                                    |
| <u> </u>             |                                                                                                    |
|                      | Lifes a lits gue participa                                                                                            |
|                      | 1 - Lote 1: Epificio residencial de 10 vivendas par ela SF1, en Mugartes, Acarguren (Navarra)                         |
|                      | 2 - Lote 2: Edificio residencial de 54 viviendas parcela 8F2 y 8F2, en Nugartes. Arangunes<br>Navarras                |
|                      |                                                                                                    |
|                      | Dytos te la solicituit                                                                                                |
|                      |                                                                                                    |
|                      | Socie de clacedulas actinistrativas                                                                                   |
|                      | el lamore / occumentación granta de execuente copio de latorizon                                                      |
|                      | <ul> <li>c) charact as pre-inductive data a control complete para e manore</li> </ul>                                 |
|                      | Atjuntar dosumentación sierica In Minus Lott Atomican                                                                 |
|                      | Jun menus 2 p. ff                                                                                                    |
|                      |                                                                                                    |
|                      | 1 - Lote 1: Edificio residencial de 16 viviendas parcela                                                              |
|                      | BF1, en Mugartea, Aranguren (Navarra)                                                                                 |
|                      | Sobre de condiciones técnicas y econômicas                                                                            |
|                      | Decumentary of administration                                                                                         |
|                      | Ngukonit                                                                                                    |
|                      | Adjustic destausile responsible Des along minuted & bound                                                             |
|                      |                                                                                                    |
|                      | - Constant                                                                                                    |
|                      | 2. Late 2. Editeir condeenial de Eduinadas estevals BE2.                                                              |
|                      | y BF3, en Mugadea, Aranguren (Navarra)                                                                                |
|                      | Sobre de condiciones técnicas y económicas                                                                            |
|                      | Documentation administration                                                                                          |
|                      | Declaración responsate se la persona autocola contorne al Aneiro I del Plego de condiciones<br>responsamentes         |
|                      | De elementaria l'ad                                                                                                   |
|                      | Adjutar discoverine Loweye                                                                                            |
|                      | Disc/df Atompy-                                                                                                    |
|                      |                                                                                                    |

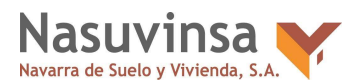

#### PROCEDIMIENTO CONCURSO DE PROYECTOS

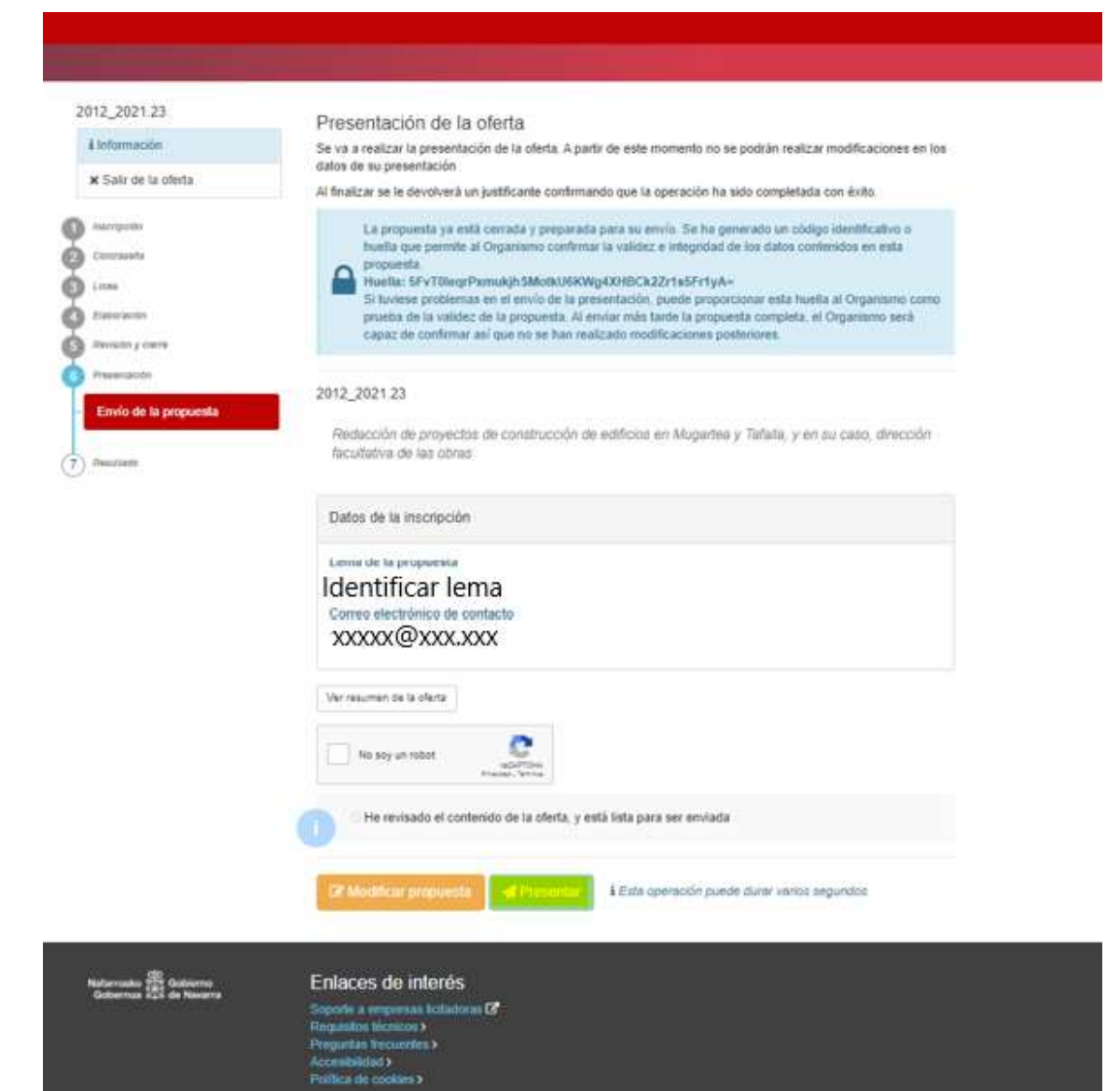

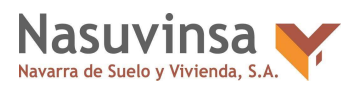

#### PROCEDIMIENTO CONCURSO DE PROYECTOS

|   | 2012_2021.23<br>Eleformación<br>* Salir de la oferta<br>marpoder<br>Commente<br>Lone<br>Basenace<br>Presenace<br>Resultado Presentación | 2012_2021.23<br>Redacción de proyectos de construct<br>las obras<br>La presentación de la o<br>Número expediente<br>Código de registro                 | sión de edificios en Mugartea y Tafalia, y en su caso, dirección facultativa de<br>ferta se ha realizado de forma satisfactoria<br>2012_2021.23<br>55305 |
|---|----------------------------------------------------------------------------------------------------|----------------------------------------------------------------------------------------------------|----------------------------------------------------------------------------------------------------|
| 9 | Nafarroako 🕮 Gotiserne<br>Gaberroa 🍄 de Nevere                                                                                          | Enlaces de interés<br>Seporte a empresas licitadores (2º<br>Porganillos licitos ><br>Porganillos licitos ><br>Accessibilida ><br>Política de cookees > |                                                                                                    |
|   | @ 2021 Aviao Legal                                                                                                    |                                                                                                    | Plataforma operada con la tecnología de <b>pixelavane</b>                                                                                                |